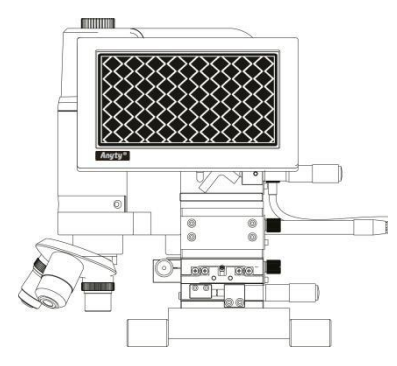

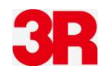

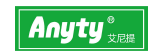

# 便携式同轴光测量显微镜 3R-PMGM1500A

#### 3R集团 北京爱迪泰克科技有限公司

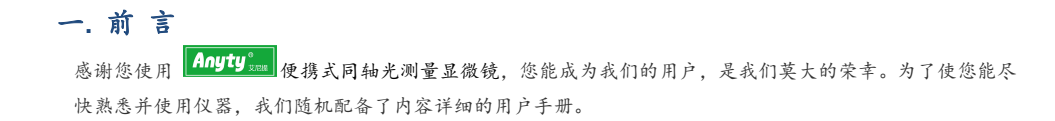

#### 存放或使用本产品时请遵循以下事项:

| 保持干燥:勿将本产品置于潮湿环境,干燥的环境有               | 长时间对着太阳或其它强烈光源。强烈的光线可能造 |
|---------------------------------------|-------------------------|
| 助于延长使用的年限。                            | 成感光组件退化,在画面中呈现白色污点。     |
| 避免温度骤变:温度的突变会造成机器内部结露,并               | 移动设备:移动设备时,请将平台紧固螺丝锁紧,防 |
| 且避免在温度过高或过低的环境使用本机器。                  | 止仪器在运输途中损伤平台。           |
| 避免碰撞、跌落:受到强烈的碰撞、震动或扭曲,本<br>产品可能会发生故障。 | 妥善收纳机器:当携带机器时,请将机器放入仪器包 |
|                                       | 装物中,以免在携带过程中发生碰撞导致机器受损。 |

Anyty<sup>®</sup>mal为北京爱迪泰克科技有限公司注册的商标,未经允许请勿随意使用。

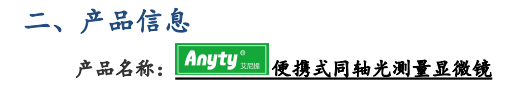

| • | 手持式一体化设计,设备体积小巧,方便携带。   | • | 准确到微米级的长度、角度、面积等测量功能。  |
|---|-------------------------|---|------------------------|
| • | 安卓系统,无需接外接电脑及电源即可进行测    | • | 一键式储存,存储图片回放功能、可将图片及测量 |
|   | 量分析。                    |   | 数据图片同时保存,方便数据的进一步处理分析。 |
| • | 7 英寸高清触摸屏,测量操作全部通过简单的触  | • | 内置可蓄电电池,可以连续工作2小时以上。   |
|   | 摸完成。                    |   |                        |
| • | 光学镜头,最高 1500 倍有效光学放大倍率。 |   |                        |
|   |                         |   |                        |

三、信息资源

| 公司名称 | 北京爱迪泰克科技有限公司         | 服务电话 | 400-680-6765  |
|------|----------------------|------|---------------|
| 联系地址 | 北京市海淀区上地9号金隅嘉华大厦 B 座 | 公司网站 | www.3r.com.cn |
|      | 7 层 805              |      |               |
|      |                      |      |               |

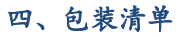

| 品称                     | 数量 | 品称                 | 数量 | 品称        | 数量 |
|------------------------|----|--------------------|----|-----------|----|
| 测量仪主机                  | 1台 | 镜头(4X\10X\20X\50X) | 1套 | USB 充电器   | 1个 |
| 使用说明书                  | 1本 | USB 数据线            | 1根 | 校准测微尺 1MM | 1块 |
| 蓝牙鼠标                   | 1个 | 红外遥控器              | 1个 | DC 充电器    | 1个 |
| 开箱后请核对包装箱中物品是否与装箱清单一致。 |    |                    |    |           |    |

# 五、仪器结构

| 1:拍摄角度调节旋钮  | 2:仪器把手  | 3:仪器电源开关 | 4:高清触摸屏  | 5:镜头旋转器     |
|-------------|---------|----------|----------|-------------|
| 6:镜头        | 7:深度传感器 | 8:手动聚焦旋钮 | 9:电动聚焦旋钮 | 10:Y 方向移动旋钮 |
| 11:X 方向移动旋钮 | 12:滚筒支架 | 13:仪器上面板 | 14:快充接口  | 15:USB 接口   |

#### 六、开关机及充电说明

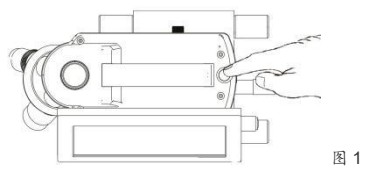

开关机:按住电源开关键 2 秒后松开(如图 1),屏幕将出现设备启动画面,设备完全启动后将自动进入测量软件界面。开机状态下长按电源开关键,屏幕将出现关机选择画面,点选关机即可完成设备关机。单次点按电源开关键,设备将处于休眠状态。再次单次点按电源开关键,仪器将从休眠状态中唤醒进入工作状态。

**仪器充电:** 该设备使用 DC 专用充电器进行蓄电,充电时候仪器顶部电源指示灯将亮起提示。开机充电的状态下,屏幕右上方电 池图标会出现充电提示。**注意:** 请使用专用充电器进行充电。

七、操作使用说明

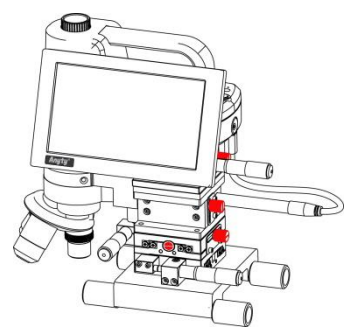

| 1) 取出设备后将仪器三维移动平台紧固螺丝拧松(紧锢平台螺丝 |
|--------------------------------|
| 的目的是为了防止仪器在运输、搬动过程中晃动,避免平台精度受  |
| 损),平台紧固螺丝见左图红色螺丝,一共4颗。         |

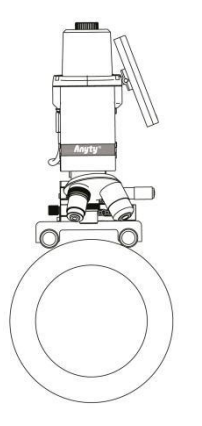

2)将设备放置在被测物上,旋转镜头保证镜头内打出的光线位于

被测物表面。

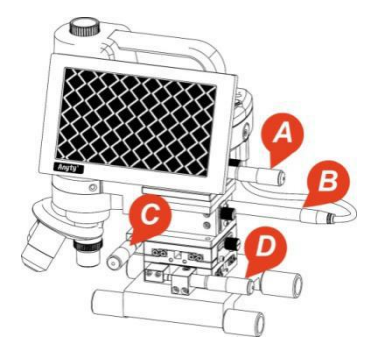

| 3) 开机后,进入测量软件,选择合适的镜头,调节 XY 平台,使 |
|----------------------------------|
| 镜头内部打出的光线移动至需要测量点位置上。手动调节快速聚焦    |
| 旋钮A, 直至屏幕出现拍摄画面。使用鼠标点击屏幕右边镜头上下   |
|                                  |

图标 , 也可通过鼠标滚轮上下滚动或遥控器上电机上下

移动按键来实现精细电动聚焦调节。

A: 手动调焦旋钮

B: 电动调焦电机

C: Y 方向移动调节旋钮

D:X方向移动调节旋钮

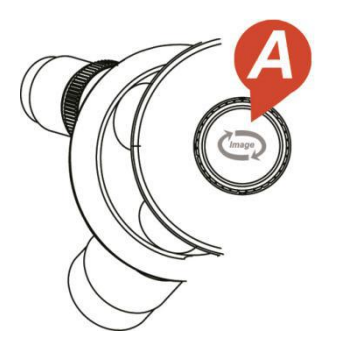

4) 拍摄画面角度旋钮:旋转此旋钮可以改变拍摄图像角度方便测

量。

A: 拍摄角度旋钮

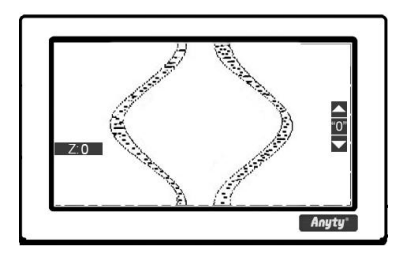

**电机微调上下移动图标:**点击此图标后,电机会带动仪器镜头

向上下移动进行聚焦。

"0"高度传感器起始位图标:点击此图标后,屏幕左下角乙方向数据将

处于起始 0 数值,测量网穴深度时使用。

"Z" 高度测量数据:此图标后数据为网穴深度信息。

注意: 传感器测量最大值为 4000µm, 为保护电机, 当传感器数据接近

4000µm 或者 0µm 值时将对电机进行保护,屏幕下方中间将弹出提示,

此时电机一个方向将停止工作。我们根据提示调节电机,使传感器读数

处于 2000µm 左右的读数, 电机将恢复工作状态。

## 八、遥控器使用说明

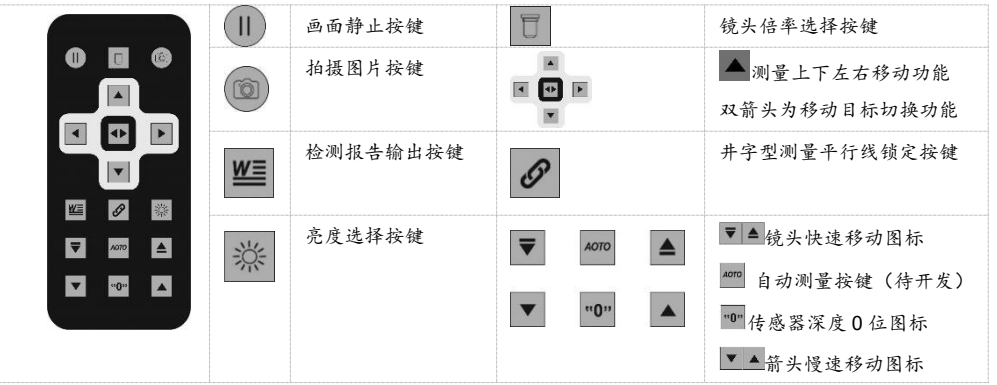

## 九、软件使用说明

开机后进入测量软件界面后仪器屏幕将出现如(图2)的显示画面。

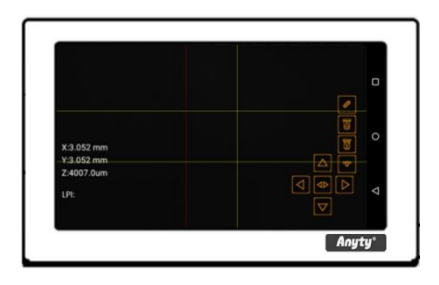

| 1) X:xxmm 二条竖线间距离、Y:xxmm 二条横线间距离、                                               |
|---------------------------------------------------------------------------------|
| <b>Z:</b> xxum 深度值。                                                             |
| 2) LPI: 线数值(具体操作详见 9.1)                                                         |
| 3) 锁定图标:点击此图标后与红色线条对应的平行线相对台                                                    |
| 置将被锁定,通过上下左右箭头可以同步移动平行线的位置。                                                     |
| 4) 🔽 🖾 点击此图标电机将带动镜头上下移动。                                                        |
| 5)"0"深度测量清 0 图标,点击后 Z:数据将变成 0 位。                                                |
| <ul> <li>■ ■</li> <li>●</li> <li>●</li> <li>▲ 紅色测量线移动图标,双三角为切换可移动线条。</li> </ul> |

图 2

🔳 红色测量线移动图标,双三角为切换可移动线条。

点击下图红色圆圈示意中的三角图标将进入软件菜单界面如图3显示画面。

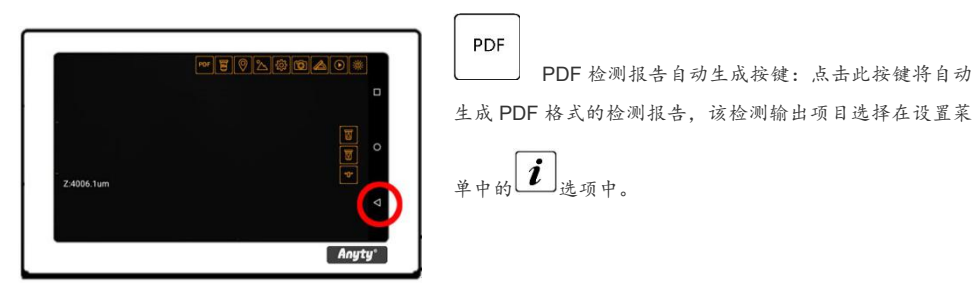

图 3

|          | <b>镜头倍率选择:</b> 点选此图标,调节与当<br>前实际使用的镜头倍率一致。<br>注意:若镜头图标选择与当前实际使用<br>的镜头相互不一致将直接导致测量数据<br>非常不准确。 |             | 标注信息图标:点击此图标后,屏幕将出现<br>检测数据录入对话框,双击对话框后可以录<br>入检测对象的基本信息,如版辊编号、检测<br>人员、备注信息。信息录入完成后点击拍摄<br>图标后这些信息将随着测量画面一起被拍<br>摄保存。 |
|----------|------------------------------------------------------------------------------------------------|-------------|----------------------------------------------------------------------------------------------------|
| <u>م</u> | <b>打开存储图像图标:</b> 点击此键后,将可<br>以打开浏览已经拍摄保存过的图像。                                                  | ۲<br>د<br>ک | <b>设置图标:</b> 点击此图标将进入仪器设置界<br>面。                                                                                       |

| <b>拍摄图标:</b> 点击此图标后屏幕测量画面  | <b>测量功能图标:</b> 点击该图标将出现6种测量 |
|----------------------------|-----------------------------|
| 将被拍摄保存于仪器的存储器中。            | 功能。                         |
|                            | 分别是:点到点测量、角度测量、面积测量、        |
|                            | 井字线测量、点到线测量、圆面积测量。          |
| <b>画面静止按键:</b> 此功能可快速冻结画面, | 亮度读取功能:可以调用 2 组不同的亮度参       |
| 防止画面抖动从而提高测量的精度,点          | 数, 该亮度参数是在设置功能菜单的 RGB       |
| 击此图标后图标将变成静止图标,再次          | 亮度调节功能中保存的。                 |
| 点击静止后仪器重新回到实时拍摄状           |                             |
| 态。                         |                             |
|                            |                             |

# 9.1 网线数测量

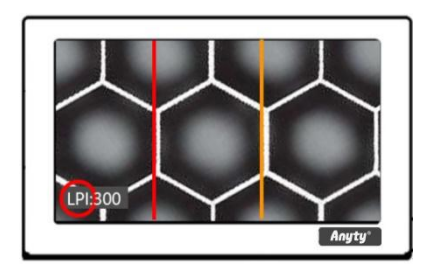

图 4

| 网线测量功能: 网穴清晰成像后, 通过方向键调整屏幕中  |
|------------------------------|
| 二条竖线的位置,将二条竖线正好位于一个网穴的宽度,    |
| 注意网穴一边的网墙也要计算进去,如图4示意。调整好    |
| 竖线后点击屏幕左下角 LPI 图标,如红圈内示意。点击后 |
| LPI:后将出现数值,该数值为此网纹辊的线数。如图 4  |
| 注意:实际使用的测量镜头选择一定要与菜单提示镜头保    |
| 持一致。                         |

十、测量功能介绍

点此键 进入测量功能选择界

面,将出现如(图5)的选择测量功能对

话框。

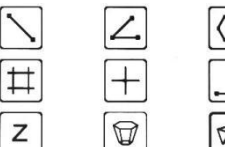

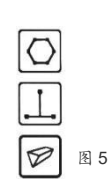

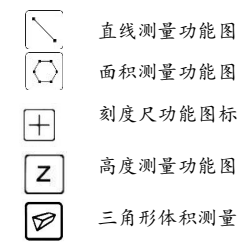

直线测量功能图标 面积测量功能图标 刻度尺功能图标 高度测量功能图标

Ζ. # . 

| 角度测量功能图标  |
|-----------|
| 平行线测量功能图标 |
| 点到线的测量    |
| 六边形体积测量   |

注意: 建议在图像静止功能后进行测量。

## 直线测量功能

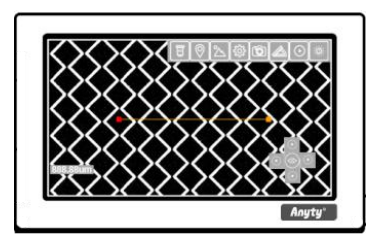

| 直线测量工具:点比键进入直线测量,点到点长度测量功     |
|-------------------------------|
| 能界面,在屏幕上任意选择2个点后,屏幕会出现一条以这二个点 |
| 形成的一条直线,屏幕左下方将会出现这条直线的 🜗 长 度  |
| 尺寸数据,单位微米或毫米。红色的十字端点可以使用屏幕右下角 |
| 的上下左右箭头图标进行精细微小移动,点击中间的双向键可以切 |
| 换端点进行精密位置调节。                  |

### 角度测量功能

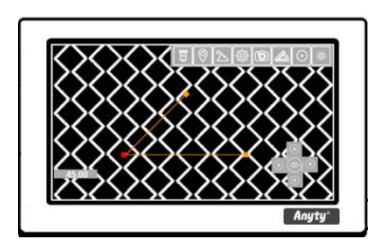

| 2  | 角   | 度测力 | ₽Ţ₩ | : 点此智 | 建进入角 | 度测量及 | <b>b能界面</b> | ,在 | 屏幕. | 上任 |
|----|-----|-----|-----|-------|------|------|-------------|----|-----|----|
| 意选 | 取3  | 6个点 | 后,屏 | 幕将会   | 出现同一 | 端点的  | 2条直线        | ,屏 | 幕下  | 方会 |
|    | ) 버 | 日现角 | 度数损 | 6。红色3 | 湍点代表 | 可以通过 | t屏幕右        | 下角 | 的上  | 下左 |
| 右箭 | 头图  | 目标微 | 小精密 | 移动,   | 双向键  | 可以切掉 | <b>E端点调</b> | 节。 | 测量  | 的角 |
| 度信 | 息米  | 子出现 | 在屏幕 | 的左下   | 方位置。 |      |             |    |     |    |

#### 面积测量功能

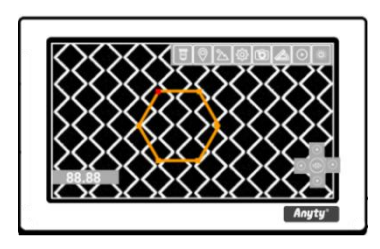

| $ \bigcirc $ | 面积测量工具:  | 点此键进  | 入面积测 | 量功能界 | 面,在 | 屏幕上 |
|--------------|----------|-------|------|------|-----|-----|
| 任意选择         | N 多个端点后  | ,点击双向 | 箭头 🤇 | ♪ 枝键 | 后,屏 | 幕会出 |
| 现由直线         | (所组成的一个) | 闭合区域, | 屏幕左下 | 方会出现 | 该封闭 | 区域的 |
| 面积。          |          |       |      |      |     |     |
| 红色           | 端点代表可以   | 通过屏幕不 | 占下角的 | 上下左右 | 箭头图 | 标微小 |

精密移动, 此时双向键可以切换不同端点进行调节。

#### 平行线测量功能

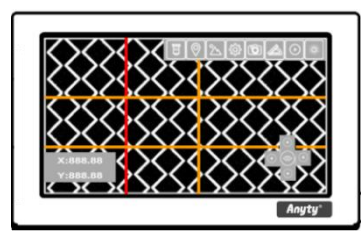

| 平行线测量工具:点比键进入平行线测量功能界面,屏幕                  |
|--------------------------------------------|
| 中将出现水平及垂直方向的2条平行线,点击屏幕后垂直方向的平              |
| 行线将移动到点击位置,选择切换双箭头图标,垂直方向的另外一              |
| 条线将变成红色,此时这条平行线的位置也将根据点击位置进行移              |
| 动,水平方向线条也如此。                               |
| 此时屏幕左下角显示 X: XXX.xx um Y: XXX.xx um 即为水平及垂 |
| 直方向平行线的距离。                                 |
| 红色线条代表可以通过方向键微小精密移动,双向键 (↓) 可以切            |
| 换不同线条进行调节。                                 |

#### 点到线垂直测量功能

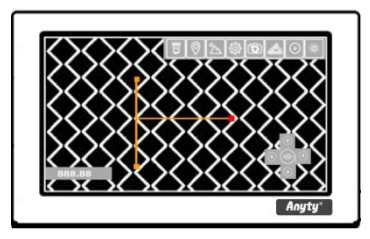

|   | 1   |     |     |     |     |     |     |     |     |     |    |    |   |    |
|---|-----|-----|-----|-----|-----|-----|-----|-----|-----|-----|----|----|---|----|
| • | ÷., | 点   | 到线  | 测量二 | 「月: | 点击  | 此图; | 标进ノ | 至点ノ | 引线测 | 비물 | 功能 |   | 在屏 |
| 幕 | 中任  | 意点  | 、击二 | 点将  | 出现  | 以这二 | 二点为 | 端点  | 的一  | 条直  | 线, | 再次 | 在 | 屏幕 |
| 上 | 任意  | 一,4 | 〔后, | 将出现 | 见以点 | 点击点 | 为起  | 始位」 | 与之肓 | 介画出 | 比的 | 直线 | 垂 | 直的 |
| T | 型线  | 条,  | 同时  | 屏幕。 | 左下角 | 肖将出 | 现点  | 到线的 | 的垂直 | 直直组 | 浅距 | 离。 |   |    |
|   | 红   | 色站  | 高点的 | 十字  | 线代: | 表可占 | 以通过 | 方向  | 键微  | 小精  | 密利 | 动, |   | 此时 |
| 双 | 向   | 键   |     | 可。  | 以切掉 | 冬不同 | 端点  | 进行访 | 明节。 |     |    |    |   |    |
|   |     |     |     |     |     |     |     |     |     |     |    |    |   |    |

## 六边形体积测量功能

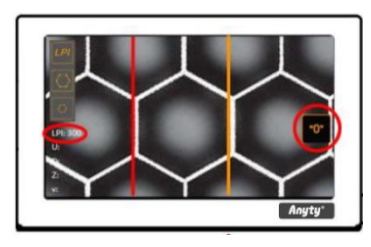

图 6

| 一,这形体积测量工具:点此图标后将出现如图6示意界面。                     |
|-------------------------------------------------|
| <ol> <li>调整仪器聚焦,使被测网纹网墙清晰呈像,同时Z方向清0。</li> </ol> |
| 2)选择左上角 IPI 图标 , 屏幕中将出现 2 条竖线,通过方向              |
| 键调整屏幕中二条竖线的位置,将二条竖线正好位于一个网穴的宽                   |
| 度,注意网穴一边的网墙也要计算进去。调整完成后屏幕左下方                    |
| LPI 读数将发生改变 (如红圈内示意),此时网纹辊网线测量完成。               |

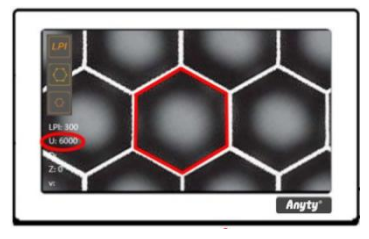

| 3)选择左上角网穴开口面积图标 后,二条竖线将消失,这时  |
|-------------------------------|
| 使用鼠标沿网穴开口形状点选,具体操作见面积测量功能介绍。点 |
| 选完成后如图7示意,屏幕左下角U:后将出现数据(如红圈内示 |
| 意)。此时网纹辊网穴开口面积测量完成。           |

图 7

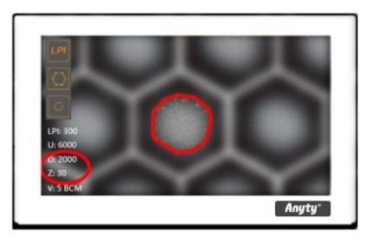

图 8

| 4) 通过鼠标滚轮或遥控器电机向下微动按键, 一直调节到清晰看  |
|----------------------------------|
| 清网穴底部状态,此时屏幕左下角Z:后将显示网穴深度信息。     |
| 5)看清网穴底部状态后选择左上角网穴底部面积图标 〇,使用    |
| 鼠标沿网穴底部形状点选,具体操作见面积测量功能介绍。点选完    |
| 成后如图8示意,屏幕左下角D:后将出现数据(如红圈内示意)。   |
| 此时网纹辊网穴底部面积测量完成。                 |
| 6) 底部面积测量完成后屏幕左下角 V:后将出现数据,此数据为网 |

纹辊每英寸含墨量单位 BCM。

#### 三角形体积测量功能

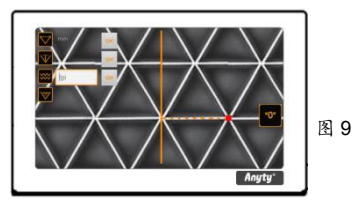

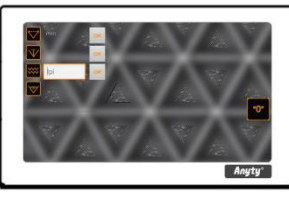

| 三角: | <b>形体积测量工具:</b> 点击此图标后将出来如图 8 示意界面。 |
|-----|-------------------------------------|
| 1)  | 调整聚焦,使被测网纹网墙清晰呈像,同时乙方向读数清0。         |
| 2)  | 选择左上角三角宽度测量图标 🌄,在屏幕中使用鼠标测量三         |
|     | 角宽度,通过方向键调整位置,调整完成后点击 OK 后此三        |
|     | 角宽度测量完成,如图8。                        |
| 3)  | 选择左上角深度测量图标 💟, 通过鼠标滚轮或遥控器电机向        |
|     | 下微动按键,一直调节到清晰看清网穴底部状态,测量完成          |
|     | 后点击 OK 确认,如图 9。                     |
| 4)  | 使用 LPI 测量工具测量网纹辊线数后在网线图标SSSE 后输入。   |

5) 三角形网纹辊容积测量数据将显示在图标 网后。 图 10

# 十一、网穴深度测量介绍

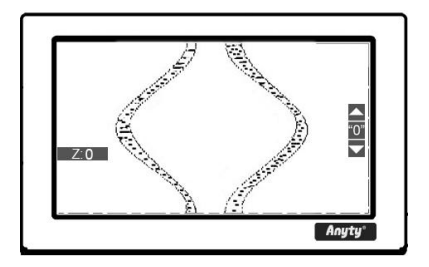

| 1) | 网  | 穴  | 深厚 | え 測 | 量请 | 于使 | 用 | 20 | 倍  | 镜: | 头i | 进行 | Ŧ, | 亻  | £倍 | 率 | 镜头 | (20 | ) |
|----|----|----|----|-----|----|----|---|----|----|----|----|----|----|----|----|---|----|-----|---|
| 倍  | 以7 | F) | 因  | 为景  | 深i | む大 | 会 | 宇: | 致测 | 目量 | 结  | 果  | 误; | 差1 | 偏大 | 0 | 手动 | 调节  | ī |
| 快  | 速景 | を焦 | 旋  | 钮,  | 使同 | 冈穴 | 里 | 现  | 在屏 | 丰幕 | 中  | ,  | 如  | 左  | 图丁 | 意 | 0  |     |   |

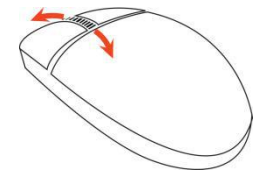

| 2)             | 网穴. | 呈现在 | 屏幕中  | 1后, | 我们 | 们通 | 过鼠  | .标的 | 滚轮 | 上或 | 下滚  | 远动 |
|----------------|-----|-----|------|-----|----|----|-----|-----|----|----|-----|----|
| 或,             | 点按遥 | 控器电 | 机上-  | 下慢步 | 赴移 | 动按 | 键,  | 此时  | 仪器 | 将进 | 入电  | 己动 |
| 精细             | 田聚焦 | 模式。 | 镜头会  | 会随着 | 旨鼠 | 标滚 | 轮的  | 白上下 | 滚动 | 或遥 | 控器  | 影的 |
| 上 <sup>-</sup> | 下按键 | 的按动 | )进行。 | 上下米 | 青细 | 聚焦 | , i | り过程 | 细聚 | 焦后 | , P | ]穴 |
| 的国             | 网墙将 | 清晰的 | 呈现   | 在屏幕 | 泉中 | 0  |     |     |    |    |     |    |

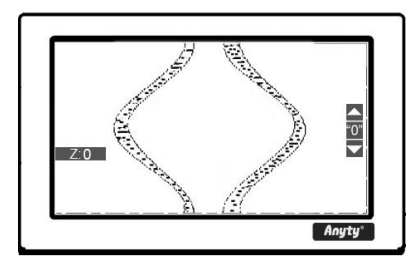

3) 网穴的网墙清晰的呈现在屏幕中后,我们点击屏幕右边"0" 按键,此时屏幕左侧 Z:后数据将变成0,也就是我们将网 墙定义为网穴的最高点。如左图示意。

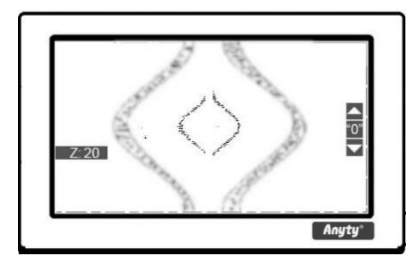

| 3) | Ż | 衮动 | 鼠  | 标滚 | 轮,  | 使争  | 镜头  | 向网 | 一穴盾 | 羌部; | 移动 | •  | 滚动 | り鼠木 | 示论 | 哀轮 |
|----|---|----|----|----|-----|-----|-----|----|-----|-----|----|----|----|-----|----|----|
| 的  | 同 | 时非 | 我们 | 将发 | 发现, | 屏幕  | 中网  | 穴的 | 勺清日 | 析位  | 置发 | 生  | 了住 | 立置  | 变亻 | ł, |
| 原  | 先 | 清日 | 晰的 | 问网 | 墙变  | 的椁  | 葭糊, | 而  | 网穴  | 侧   | 壁将 | 出日 | 现一 | -圈; | 青田 | 忻焦 |
| 点  | , | 同日 | 寸屏 | 幕左 | 上侧. | Z:后 | 的数  | 据》 | 发生  | 变化  | 。女 | 左  | 图力 | 示意, | 2  | 生图 |
| 中  | Ζ | 后  | 数据 | 代表 | 表了  | 镜头  | 的位  | 移跃 | 钜离。 | D   |    |    |    |     |    |    |

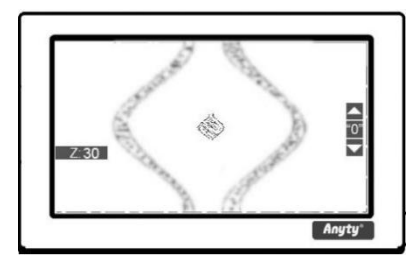

| 4)继续滚动鼠标滚轮,使镜头进一步向网穴底部移动,我   |
|------------------------------|
| 们将看见网穴底部情况,如左图示意。            |
| 看清底部后我们来回滚动鼠标滚轮,以确定此点为网穴     |
| 的最底部,确定网穴最底部后,屏幕左侧 Z:后的数据即代表 |
| 该网穴的深度。如左图示意,该网穴深度为 30 微米。   |
| 看清底部后,我们为了验证测量结果,按屏幕右边"0"按   |
| 键将底部定位起始位置,通过鼠标滚轮的滚动使镜头向上移   |
| 动,一直到看清网穴网墙,此时我们观察下 Z:后的数据是否 |
| 与之前测量数据一致。                   |

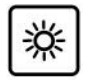

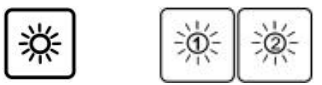

| 5) | 网穴  | 表面) | 后网穴 | 底部  | 因为シ | 毛照. | 度不  | 同,  | 我们 | ]可] | 以预计  | £2  |
|----|-----|-----|-----|-----|-----|-----|-----|-----|----|-----|------|-----|
| 組え | 不同的 | 曝光  | 值以任 | 更适应 | 网墙  | 和网  | 一穴盾 | 民部自 | 的光 | 照,  | 拍摄   | 网墙  |
| 时利 | 戈们可 | 「以调 | 低曝  | 光度, | 拍摄  | 网穴  | 底音  | 『时』 | 应该 | 适当  | 加强   | 曝   |
| 光, | 将二  | 组曝  | 光值( | 呆存以 | 便在  | 测量  | 网穴  | に深り | 度时 | 调取  | 使用   | , 这 |
| 样有 | 旨利与 | 5清晰 | 的看! | 见网穴 | 内部  | 的情  | 况。  | 具任  | 本操 | 作详  | 见"1( | 0.4 |
| 亮质 | 度调节 | 访功能 | "o  |     |     |     |     |     |    |     |      |     |

十二、设置功能

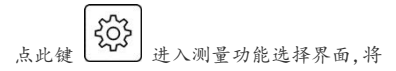

出现如(图11)的选择设置功能对话框。

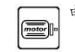

电机力量调节图标:详细介绍见定标功能说明(12.1)。

深度定标功能图标:详细介绍见定标功能说明(12.2)。 1111 Z

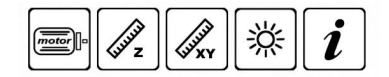

长度定标功能图标:详细介绍见定标功能说明(12.3)。 LUL XY

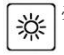

亮度调整图标:点击此图标可调整亮度。详细介绍见(12.4)。

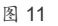

软件版本信息及 PDF 报告输出选项图标 (12.5)。 i

## 12.1 电机力量调节功能

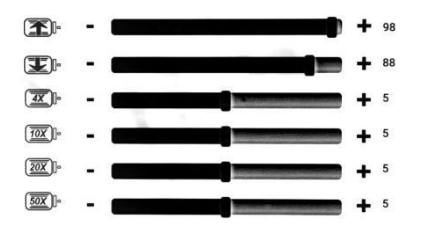

| 1) 电机快速向上力量调节, 滑动块数值越大力量越大。                      |
|--------------------------------------------------|
| 2) 电机快速向下力量调节, 滑动块数值越大力量越大。                      |
| <ol> <li>4X:选择4倍镜头时电机慢速移动力量调节。</li> </ol>        |
| <ol> <li>4) 10X:选择 10 倍镜头时电机慢速移动力量调节。</li> </ol> |
| 5) 20X: 选择 20 倍镜头时电机慢速移动力量调节。                    |
| 6) 50X:选择 50 倍镜头时电机慢速移动力量调节。                     |
|                                                  |

注意: 滑动块数值越大电机力量越大, 镜头上下

移动的速度也就越快。

# 12.2 深度标定功能

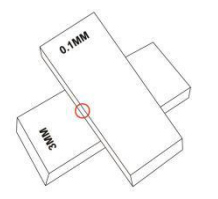

图 12

图 13

| 随机附带 2 个标准高度块,分别为 0.1mm 高和 3.0mm 高。将 2 个高 |
|-------------------------------------------|
| 度块分别上下叠加,测量 0.1mm 的高度块请将 0.1mm 高度块置于      |
| 3mm 之上如图 12, 调整仪器中镜头打下的光至高度块结合处(如图        |
| 12 红圈处), 通过聚焦上下高度块的表面, 分别测量 0.1mm 和 3.0 的 |
| 高度值,根据屏幕左下角的Z:后的读数填入(图13)对话框中。传           |
| 感器下限位最小值默认为 5000。输入后点击保存按键深度定标完成。         |
| 注意:测量块请妥善保存,避免生锈精度受损。                     |

| 0.1mm标定块对应值1344  | 1             |  |
|------------------|---------------|--|
| 3.0mm标定块对应值42983 | 传感器下限位最小值5000 |  |

# 12.3 长度标定功能

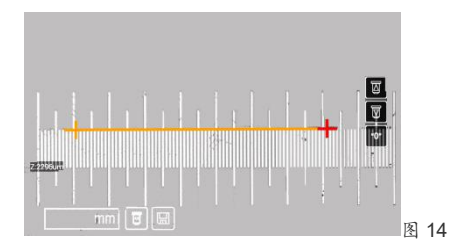

标准刻度尺,其总长度为 1mm,分为 100 等份, 每一分度值为 0.01mm (10µm)。

| 标定:将仪器附带的定标尺中的尺寸图形拍摄清晰呈现在仪       |
|----------------------------------|
| 器屏幕上如(图8)。选择设置菜单里面的 🖉 定标功能图      |
| 标后, 仪器进入定标设定界面, 沿尺子水平方向任意点取二     |
| 点,按屏幕右下角的上下左右箭头键进行精度微移,根据测       |
| 微尺上的刻度信息,将这二点的实际距离输入屏幕左下方的       |
| 空格中 (双击空格将出来输入键盘), 注意左下角的镜头图     |
| 标的选择与实际使用的一致,点击 mm 后可以切换单位面      |
| 积为µm。点击键盘数字输入实际二点间的尺寸后点击左下       |
| 角保存图标,该镜头定标完成。如(图 14)应输入为 700µm。 |

#### 12.4 亮度调节功能

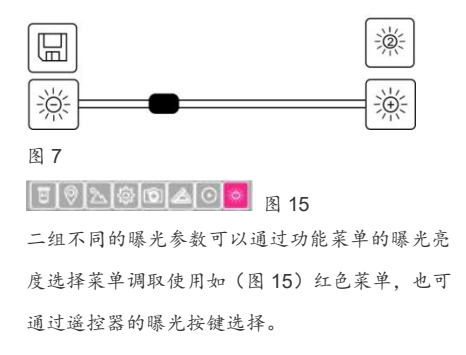

| 亮度调整:点击亮度调整图标 💥 后将出现  | 」如(图 15) |
|-----------------------|----------|
| 的亮度调整功能菜单,滑动亮度调整块==== | 向左或右,    |
| 也可点击滑块二侧的曝光+曝光-图标;来调整 | 整,屏幕画面   |
| 将变暗或变亮显示,亮度显示合适后我们选择  | 译保存,按键   |
| 将此参数保存。               |          |
| 可以通过选择右上角的曝光1或者2图标    | 黨 黨 分别   |
| 来调节2组不同的亮度参数进行分别保存。   |          |

# 12.5 版本信息及 PDF 报告输出选项

| System Info         |       |          |  |  |  |
|---------------------|-------|----------|--|--|--|
| ProductionDate:出厂日期 |       |          |  |  |  |
| Serial:产品序列号        |       |          |  |  |  |
| ОК                  |       | Cancel   |  |  |  |
| 版辊编号☑               | 检测人员  | ☑ 检测时间 ☑ |  |  |  |
| 备注信息 ☑              | 测量角度  | ☑ 网线数 ☑  |  |  |  |
| XY长度值☑              | 深度值 🛛 | ☑ 直线距离 ☑ |  |  |  |
| 面积 ☑                | 是否生成P | DF 🔽     |  |  |  |

**2** 成本信息及 PDF 报告输出选项:点击此图标将弹出如 (图 16)的版本信息窗口,点击 OK 或 Cancel 后直接进入 PDF 输出报告选择菜单, 需要在 PDF 报告中显示的检测数据后 勾选即可。

图 16

#### 十三、导出图像及 PDF 检测报告数据

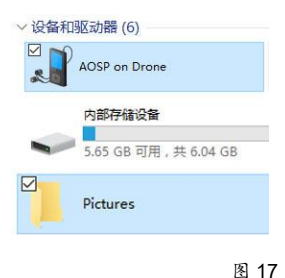

#### 图像数据导出:

1. 通过随机所带的 USB 数据线将仪器与电脑 USB 接口连接。

2. 电脑将出现 AOSP 图标。

3.双击打开 AOSP 图标后将看见仪器内部存储设备图标

4. 双击内部存储图标将出现仪器内部文件夹, 找到图片文件夹 Pictures 或

PDF 文件夹,即可浏览保存过的拍摄图像和 PDF 输出报告,可以通过拷贝

等方式将图像导出至外部存储器中。(如图 17)

十四、技术参数:

| <b>感光芯片:</b> CMOS; 1280 X 1024; 130 万像素 | 操作系统:安卓                                   |
|-----------------------------------------|-------------------------------------------|
| <b>屏幕:</b> 7 英寸液晶触摸电容屏幕 1280X720 150DPI | <b>测量精度:</b> +/- 0.5µM(长度测量)+/- 1µM(高度测   |
|                                         | 률)                                        |
| <b>倍率:</b> 4X 镜头\10X 镜头\20X 镜头          | <b>电池充电:</b> 3000mAh 锂电池; 电压:3.7 V; 交流电变压 |
|                                         | ×                                         |
| <b>光源:</b> 同轴光                          | <b>外形尺寸:</b> 300X123X220MM (长X宽X高)        |
| <b>通讯接口: USB</b> ;无线网卡                  | 电力消耗:连续工作2小时以上                            |
| 存储容量: 4GB                               | Z 向最大量程: 4000µm                           |

#### 十五、维修服务信息

感谢您的购买,我们为您提供一年的免费维修。为了能更好给您提供优质的服务,填写此用户登记表格后传真或 Email 至我公司,请不要自行拆装机器,否则我们视为您放弃了享受一年免费维修的权利。

| 单位名称: | 设备编号:  |
|-------|--------|
| 联系人:  | 购买日期:  |
| 联系电话: | 经销商名称: |
| 联系地址: |        |

**制造服务商:**北京爱迪泰克科技有限公司 客服电话: 400-680-6765 Email: info@3r.com.cn

# www.3r.com.cn

更多产品信息请浏览我们的网站或致电:

400 - 680 - 6765

**制造服务商:**北京爱迪泰克科技有限公司 客服电话: 400-680-6765 Email: info@3r.com.cn